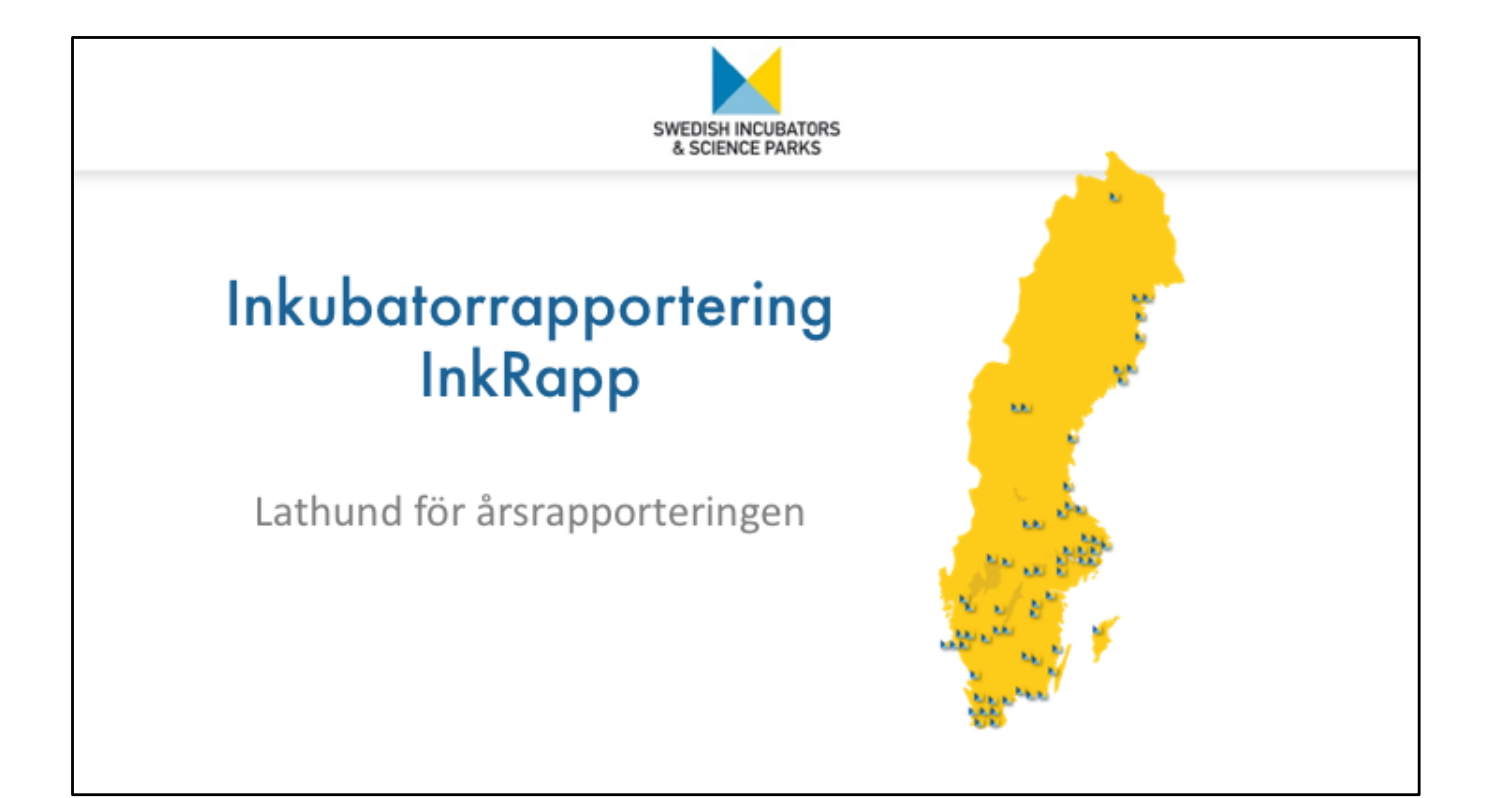

Uppdaterad 2019-02-05 /MH

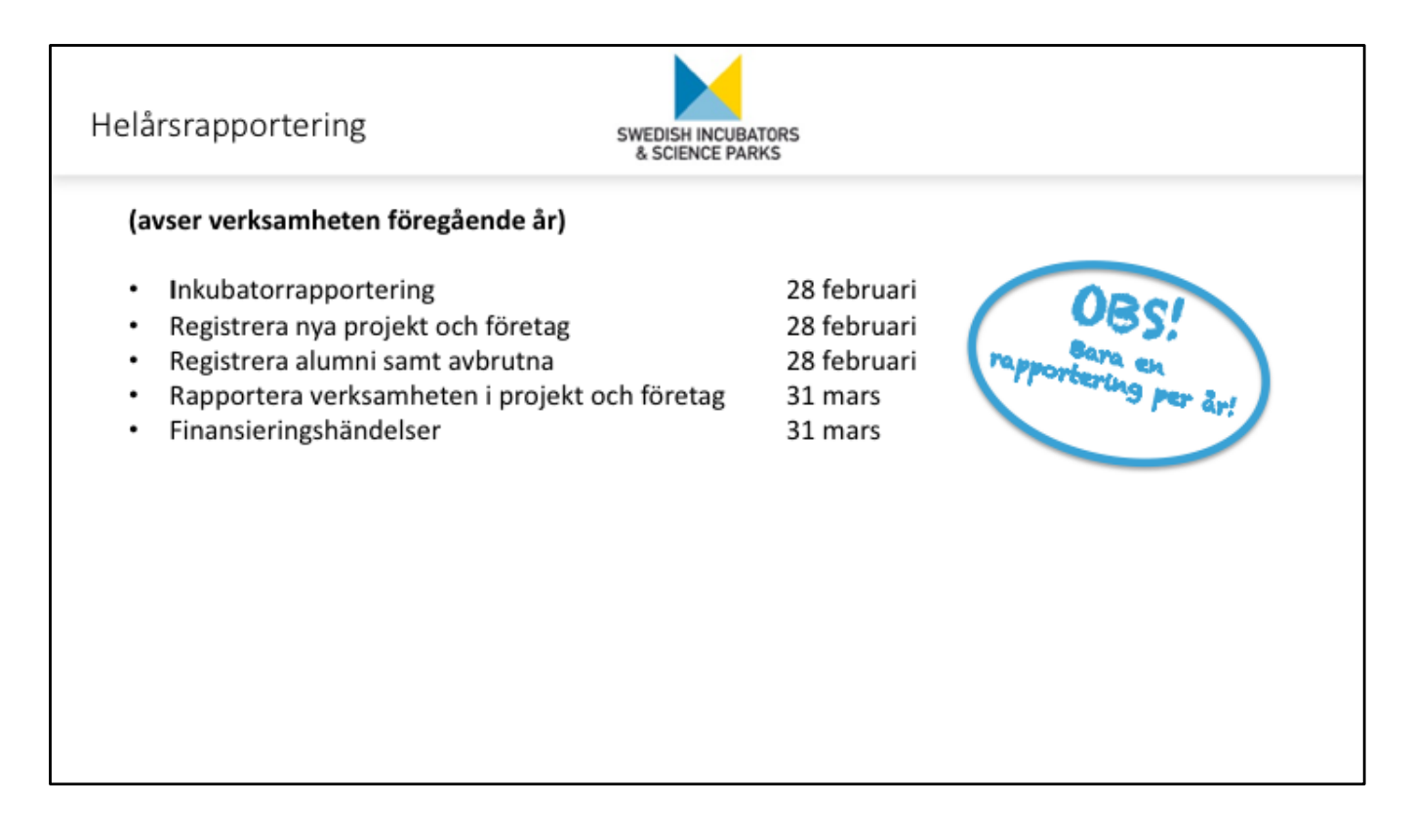

Rapporteringen är uppdelat på att rapportera inkubatorns egna verksamhet, samt att rapportera för projekten och företagen i inkubatorn. Sista dag att rapportera är:

## Helårsrapportering (avser verksamheten föregående år)

| - Inkubatorrapportering                         | 28 februari |
|-------------------------------------------------|-------------|
| - Registrera nya projekt och företag            | 28 februari |
| - Registrera alumni samt avbrutna               | 28 februari |
| - Rapportera verksamheten i projekt och företag | 31 mars     |
| - Finansieringshändelser                        | 31 mars     |
|                                                 |             |

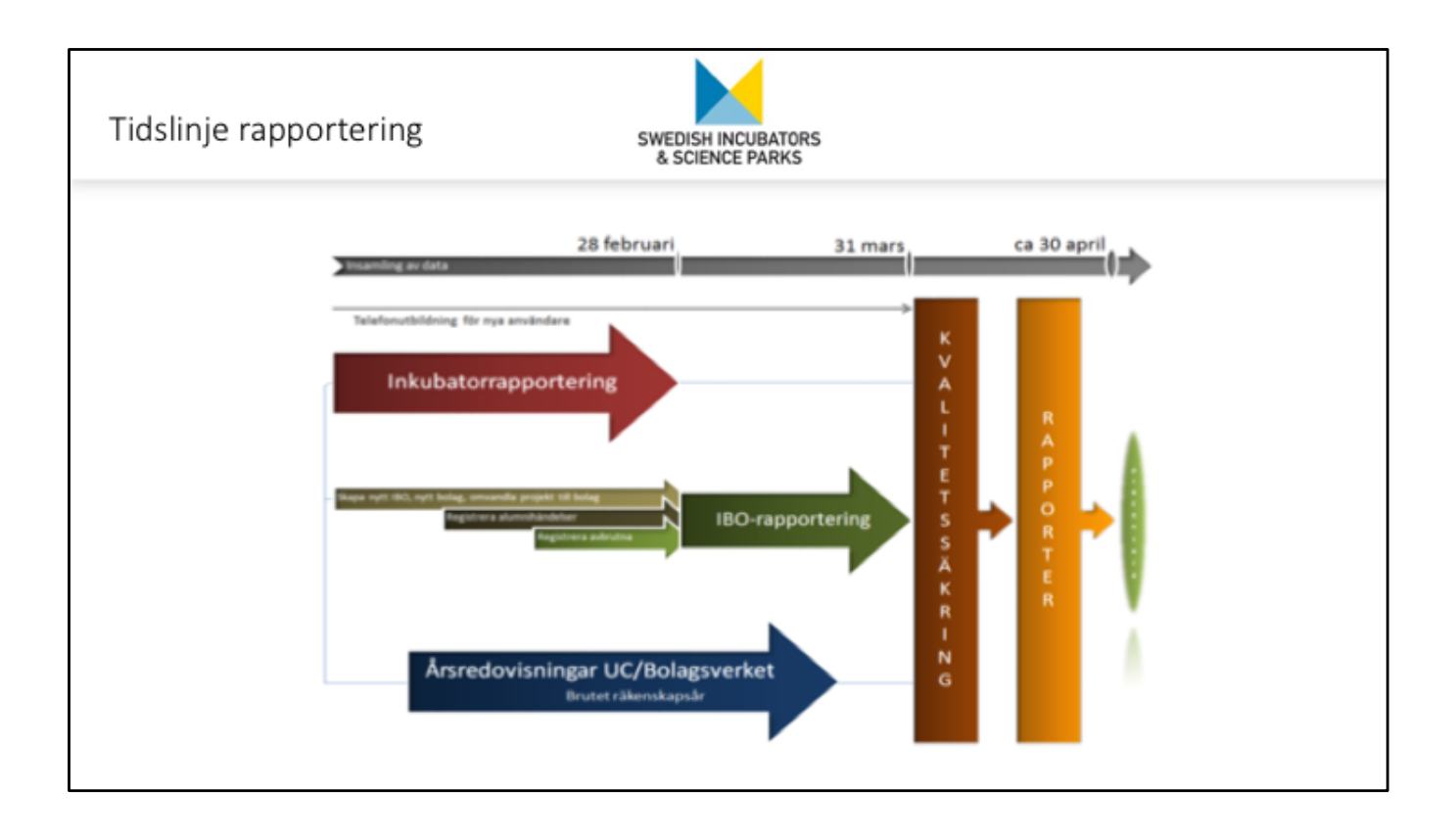

| Dags a | itt rapportera                     | SWEDISH<br>& SCIET                                  | INCUBATORS<br>NCE PARKS                                              |                         |
|--------|------------------------------------|-----------------------------------------------------|----------------------------------------------------------------------|-------------------------|
|        | SISP inkRapp                       |                                                     |                                                                      |                         |
|        | Start Rapportering Företag/        | projekt Vår verksamhet Analy                        | isera 🔻 🛱 🔻                                                          |                         |
|        |                                    |                                                     | ******                                                               |                         |
|        | Det är dags att rap                | portera!                                            |                                                                      | Helårsrapportering 2018 |
|        | Registrera nytt<br>företag/projekt | Gå till<br>vår verksamhet<br>Visa <u>verksamhet</u> | Analysera<br>Eöretag/orojekt<br>Einansiärer<br>Inkubatorer Einkserie |                         |

## När det är dags att rapportera

Om det finns en rapport som ska fyllas i till Vinnova, finns en länk till det det aktuella rapporteringsprojektets namn t.ex. Rapportering 201X på startsidan.

Denna länk visas bara då rapporteringsprojektet pågår. När rapporteringen är avslutad kan du inte längre komma åt länken och formuläret.

| Hu  | vudområden                            |                                              | SWEDISH INCUBATOR<br>& SCIENCE PARKS                 | 25                                                         |                                  |
|-----|---------------------------------------|----------------------------------------------|------------------------------------------------------|------------------------------------------------------------|----------------------------------|
| Rap | Registrera lämnade<br>företag/projekt | Registrera nya<br>företag/projekt<br>Ej klar | Registrera nyckeltal<br>för er verksamhet<br>Ej klar | Registrera nyckeltal<br>för era företag/projekt<br>1 av 17 | Registrera nya<br>finansieringar |
|     |                                       | Klar                                         |                                                      | Ej klar                                                    |                                  |

Om du klickar på rapporterings-länken visas rapporteringsprojektet, som innehåller fem grupper av uppgifter som inkubatorn ska rapportera.

Registrera lämnade företag/projekt

Registrera nya företag/projekt

Registrera nyckeltal för er verksamhet

Registrera nyckeltal för era företag/projekt

Registrera nya finansieringar

Under varje grupp finns en statusruta. Om du har fyllt i alla uppgifter blir rutan grön och det står Klar. Om det fortfarande återstår några uppgifter att fylla i så står det Ej klar.

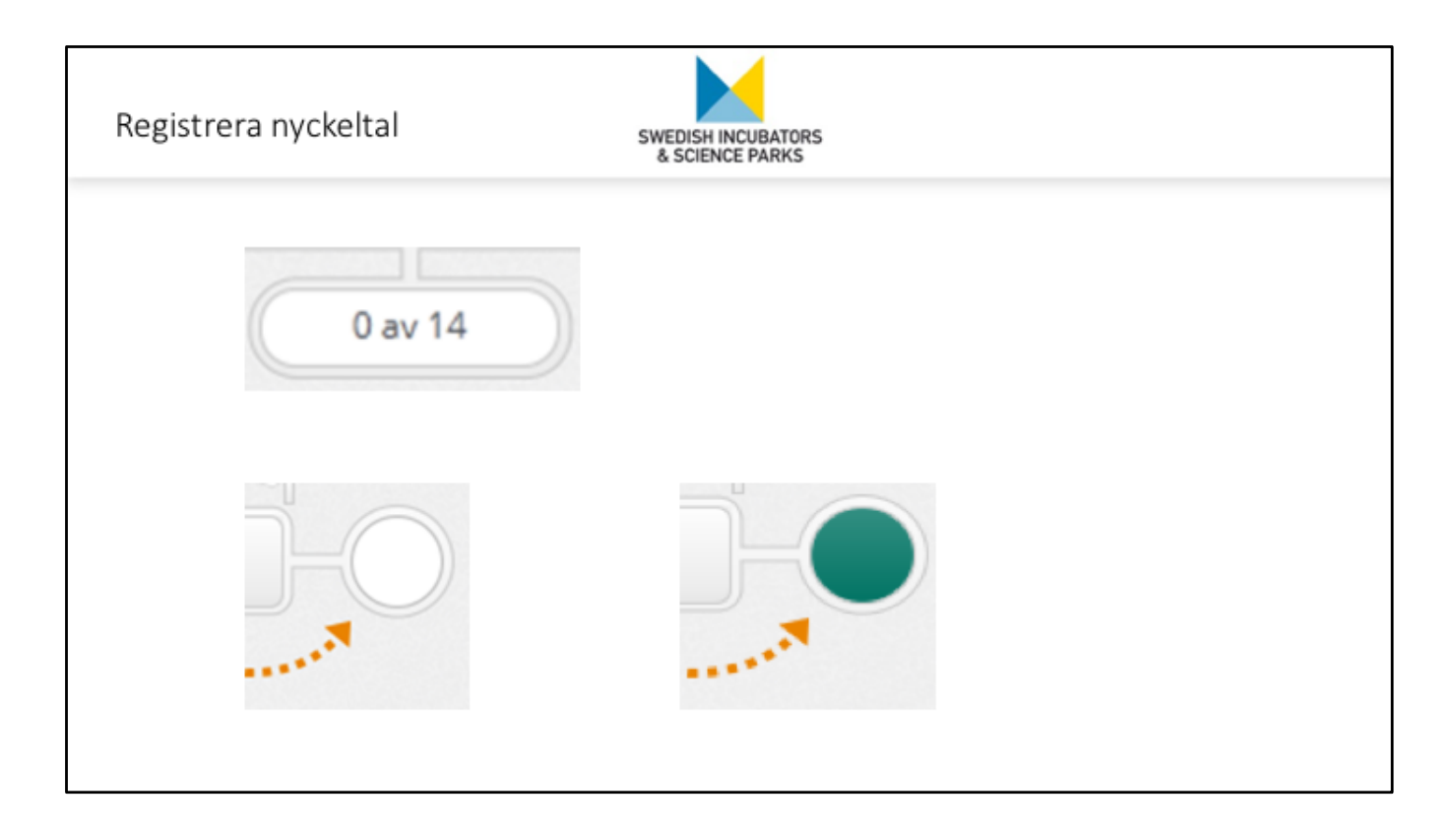

Under gruppen "Registrera nyckeltal för era företag/projekt" så visas hur många av era projekt och företag som du har rapporterat klart uppgifter för. När alla är klara visas statusrutan med grönt.

När hela inrapporteringen är klar, d.v.s. alla rapporteringsgrupper visas med grönt, visas även status för hela rapporteringsprojektet med grön färg. Du är då helt klar!

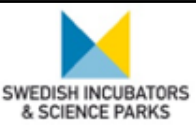

- Registrera lämnade företag/projekt (alumni/avbrutna)
- Registrera nya företag/projekt
- Registrera nyckeltal för er verksamhet
- Registrera nyckeltal för era företag/projekt
- Registrera nya finansieringar

## Registrera lämnade företag/projekt (alumni/avbrutna)

Första steget i rapporteringen är att registrera alla nya projekt och företag som har lämnat inkubatorn under rapporteringsperioden. När du har lagt till alla behöver du bekräfta att alla företag/projekt som lämnat inkubatorns verksamhet har uppdaterats i systemet. Kryssa i rutan att du har registrerat alla.

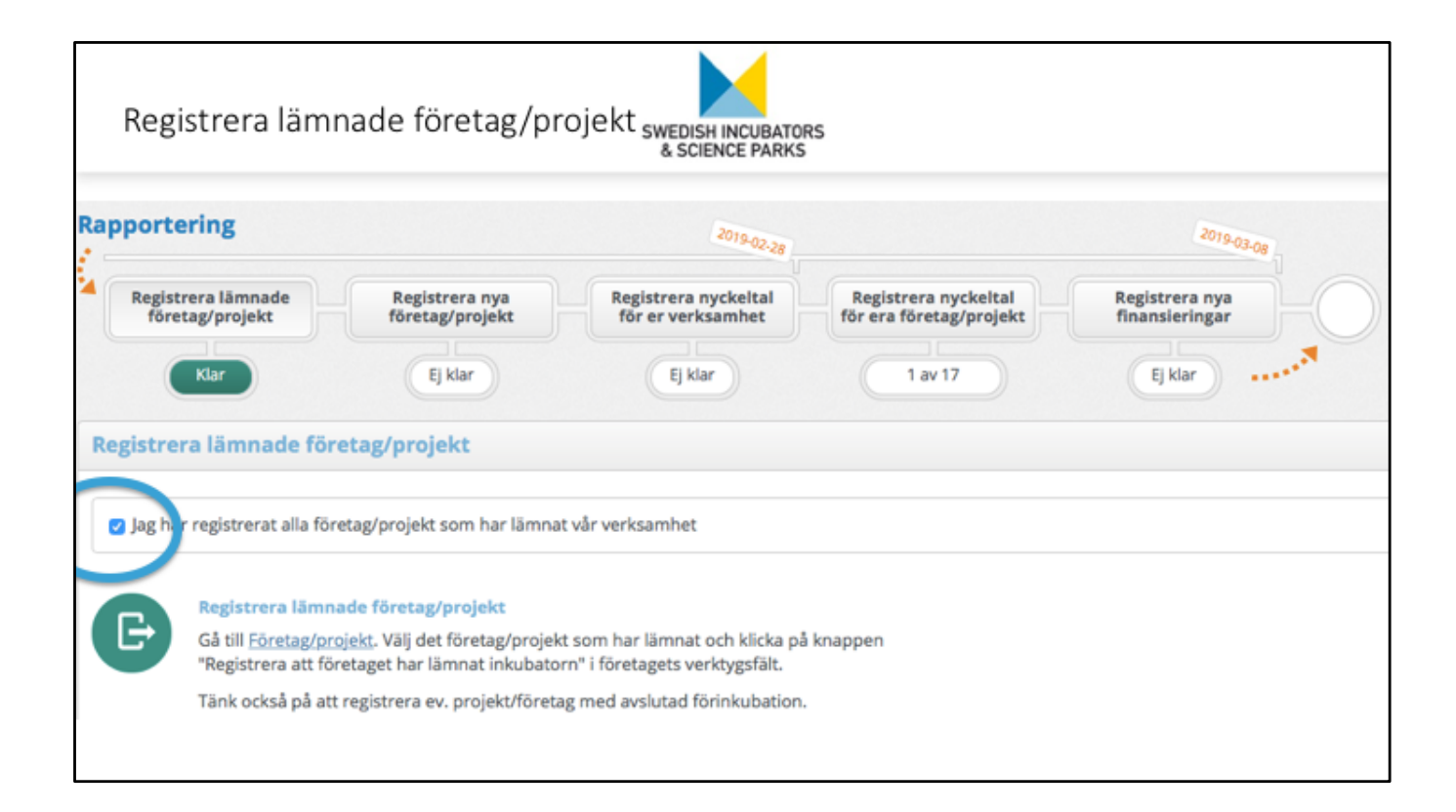

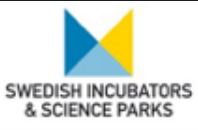

- Registrera lämnade företag/projekt (alumni/avbrutna)
- Registrera nya företag/projekt
- Registrera nyckeltal för er verksamhet
- Registrera nyckeltal för era företag/projekt
- Registrera nya finansieringar

### Registrera nya företag/projekt

Andra steget är att registrera alla nya projekt och företag som har tagits in i inkubatorn under rapporteringsperioden. Om några projekt har omvandlats till företag under rapporteringsperioden så behöver du också omvandla projekten (det gör du i projekt/företagskortet). När du har registrerat alla nya projekt och företag så behöver du kryssa i rutan att du har registrerat alla nya företag/projekt och rutan att du har omvandlat alla projekt till företag.

| Omvandla p | orojekt till före     | tag si                                                                                                    | VEDISH INCUBATORS                                                                                    | 5                                       |                                                   |  |
|------------|-----------------------|----------------------------------------------------------------------------------------------------|----------------------------------------------------------------------------------------------------|-----------------------------------------|---------------------------------------------------|--|
|            | Start Reportering Po- | ning/propriet                                                                                                    | Finansiärer Användare                                                                                | Analysera * O *                         |                                                   |  |
|            | Overskt               | Översikt                                                                                                    |                                                                                                    |                                         | /                                                 |  |
|            | Inkubation            | Namr:<br>Bolapsform:                                                                                                    | SISPs test projekt<br>Projekt                                                                        | Registreringsdatum:<br>VD/Ansvarig:     | 2019-02-05<br>515P 515P                           |  |
|            | Verksamhet            |                                                                                                    | · · · ·                                                                                              | Status:                                 | Aktiv                                             |  |
|            | Finansiering          |                                                                                                    |                                                                                                    |                                         |                                                   |  |
|            | Hållbarhetsmål        |                                                                                                    |                                                                                                    |                                         | 0                                                 |  |
|            | Händelselogg          | Ithurchilles                                                                                                    |                                                                                                    | Varkturefält                            |                                                   |  |
|            |                       | Fornisubation Dalama     Sifety test annih     Inisubation Dalama     Sifety test annih     Inisubation Dalama     Science Pa     Sifety test annihit | 2015-01-08         Projekt           2015-01-08         Projekt           2015-01-08         Projekt | Omvandla projektet till<br>företag      | \$<br>Registrera ny<br>finansiering               |  |
|            |                       |                                                                                                    |                                                                                                    | Registrera företaget i<br>ny inkubation | Registrera att företaget<br>har lämnat inkubatorn |  |
|            |                       |                                                                                                    | Ta bo                                                                                                | rt företaget                            |                                                   |  |

## Omvandla projekt till företag (skapa nytt bolag)

Om inkubatorn har tagit in ett projekt i inkubation (eller förinkubation), och teamet bakom affärsidén nu har bildat ett företag, då ska du omvandla projektet till ett företag. Sök upp projektet genom att gå in på toppfliken Företag/projekt, och skrolla i listan eller skriva projektets namn i sökrutan. Klicka sedan på projektets namn för att få upp projektkortet. Klicka på knappen <Omvandla projektet till företag>.

Du kommer då till en sida där du ska fylla i uppgifter om det nybildade företaget. I rutan Omvandlingsdatum skriver du i det datum då verksamheten i projektet övergick till att bedrivas inom ett företag. Uppgift om bransch är redan ifyllt till samma som bransch som projektet hade. När du har fyllt i uppgifterna klickar du på knappen <Omvandla till företag>.

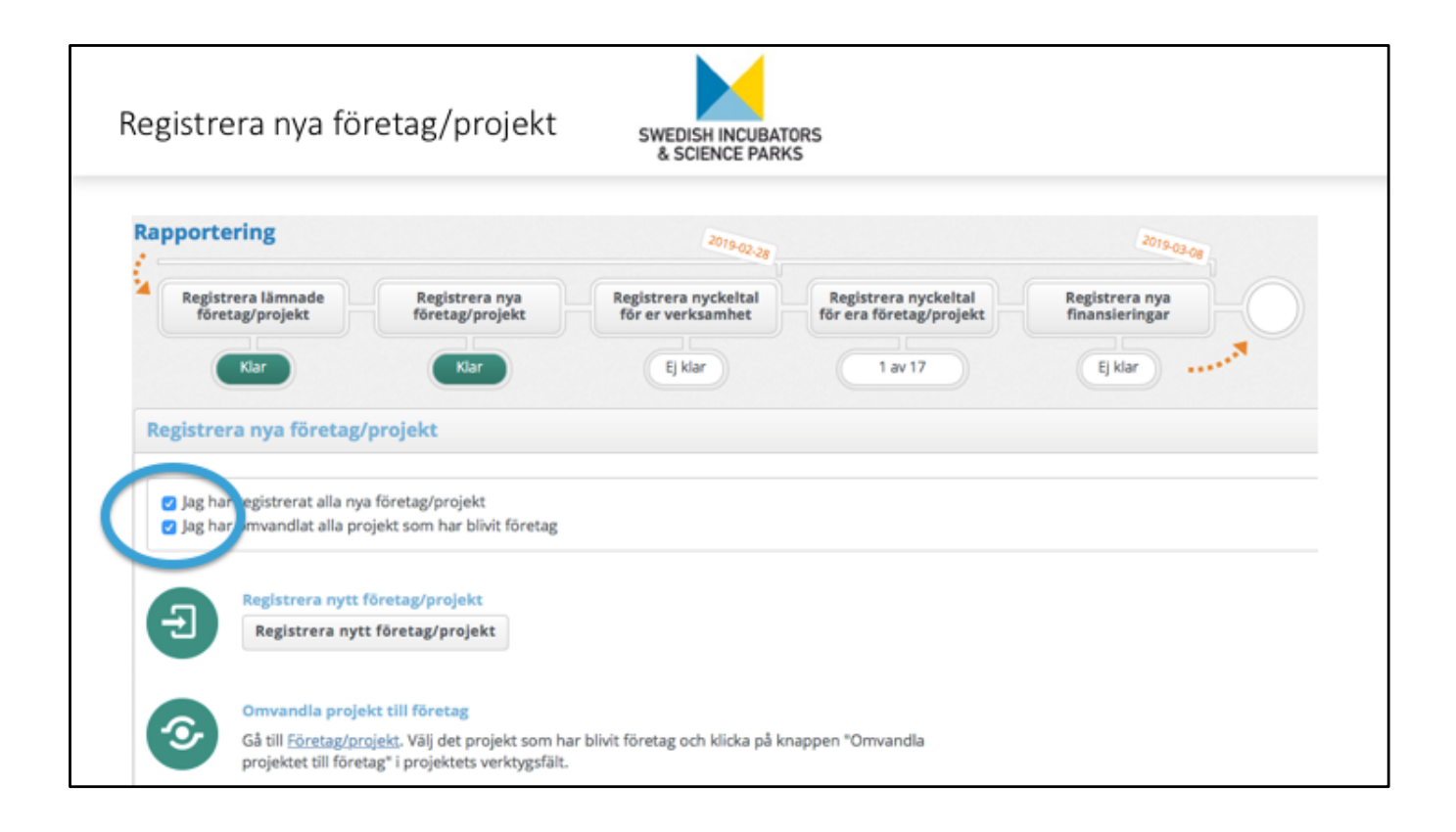

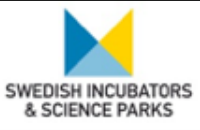

- Registrera lämnade företag/projekt (alumni/avbrutna)
- Registrera nya företag/projekt
- Registrera nyckeltal för er verksamhet
- Registrera nyckeltal för era företag/projekt
- Registrera nya finansieringar

### Registrera nyckeltal för er verksamhet

Tredje steget är att registrera nyckeltal för inkubatorns egna verksamhet. Då det numera bara är en rapportering per år, rapporteras "utfall helår" för inkubatorns ekonomi samt sysselsatta.

# Registrera nyckeltal – inkubatorn

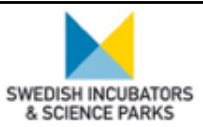

## Registrera nyckeltal för er verksamhet

- Finansiering
- Sysselsatta könsfördelning, roller
- Styrelse könsfördelning
- Idéflöde varifrån kommer idéerna
- Antal idéer per ursprung

| apportunity.                                                                                                    |                                                        | 4018-02                                           | 24                                                         | 1012                                                                                                    |     |
|----------------------------------------------------------------------------------------------------|--------------------------------------------------------|---------------------------------------------------|------------------------------------------------------------|----------------------------------------------------------------------------------------------------|-----|
| Ragistrera<br>Isthnade<br>Roretagrprojeks                                                                                                    | Antistrera gan                                         | ny Contraction or<br>Q Mar                        | Registrard<br>nyclistration<br>företalliteniskt<br>1 av 17 | Registrate.gar                                                                                                    | 2   |
| Registrera nychelta                                                                                                    | för er verksamhet                                      |                                                   |                                                            |                                                                                                    |     |
| in jag har registrera                                                                                                    | t alla nyckeital för vår                               | verksamhet                                        |                                                            |                                                                                                    |     |
| Registrera <u>utfall</u> för                                                                                                    | heldr                                                  |                                                   |                                                            |                                                                                                    |     |
| Financiering                                                                                                    |                                                        |                                                   |                                                            |                                                                                                    | •   |
| Orifikostnader<br>(Kr)*                                                                                                    | Varav Offic<br>linekostnader fina<br>(Ikr) * (Ikr)     | nsiering                                          |                                                            |                                                                                                    |     |
| Sysselsatta                                                                                                    |                                                        |                                                   |                                                            |                                                                                                    | •   |
| Känsfördelning (Nel                                                                                                    | vtid motovores ov 4,1                                  | 9                                                 |                                                            |                                                                                                    |     |
| Antal mán *                                                                                                    | Anto                                                   | al<br>mor •                                       |                                                            |                                                                                                    |     |
|                                                                                                    |                                                        |                                                   |                                                            |                                                                                                    |     |
| Roller                                                                                                    |                                                        |                                                   |                                                            |                                                                                                    |     |
| Antal coacher                                                                                                    | Anto                                                   | al administrationer                               |                                                            |                                                                                                    |     |
| Annual distance                                                                                                    |                                                        |                                                   |                                                            |                                                                                                    |     |
| ALC IN THE REAL                                                                                                    |                                                        |                                                   |                                                            |                                                                                                    |     |
| Overalian                                                                                                    |                                                        |                                                   |                                                            |                                                                                                    |     |
| add and a second second s |                                                        |                                                   |                                                            |                                                                                                    | -   |
| Antal mán                                                                                                    | Avec                                                   | al mor                                            |                                                            |                                                                                                    |     |
| Styrelseordförande, i                                                                                                    | ón *                                                   |                                                   |                                                            |                                                                                                    |     |
| Norma - Man                                                                                                    |                                                        |                                                   |                                                            |                                                                                                    |     |
| Idefiede / Deal flow                                                                                                    | - Varifsån kommer                                      | idderna?                                          |                                                            |                                                                                                    | •   |
| av inkubatorn har he                                                                                                    | et miner en timmes pl                                  | er antalet idear som in<br>onerst möte för bedömi | ning av patentiel afför                                    | n som verkar på uppr                                                                                                    | rag |
| Antal Ishker meet mine<br>Antal Ishker meet mine<br>Meet Aproban mena<br>sport franzona antal<br>team franzona antal<br>team artifictar meet at                                                                                                    | t en kvinna i<br>i dat team<br>of i lidgt<br>tarasien. |                                                   |                                                            |                                                                                                    |     |
| (1                                                                                                    |                                                        |                                                   |                                                            |                                                                                                    |     |
| Universitet/forskning                                                                                                    | for                                                    | skningsinstitut                                   | Naringsi                                                   | ·                                                                                                    |     |
| der sterning unternand<br>for sterning untersterning<br>for steam, personal of                                                                                                    | tax från Kors<br>h studientar                          | er med unsprung i<br>kningsmatikut, flex från     | forskare personer<br>protative<br>bolag efe<br>(ent/epre   | n nähningsthvert, tex fri är<br>som körningsflux frän<br>og i nähningsflux frän driv<br>af priver ändra bolag<br>indrart) | ét. |
| 2                                                                                                    | 3                                                      |                                                   | 4                                                          |                                                                                                    |     |
| innovatór<br>déer med unsprung                                                                                                    | tikn engkild                                           | entig sektor<br>er mild yraprung i pfler          | Annat                                                      |                                                                                                    |     |
| ideagare utan relevae<br>naringsliv eller organ                                                                                                    | d kopppling till said<br>saidon sjuk                   | hus, kommunala bolaj                              | g el dyl                                                   |                                                                                                    |     |

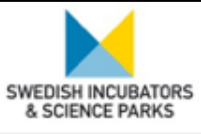

- Registrera lämnade företag/projekt (alumni/avbrutna)
- Registrera nya företag/projekt
- Registrera nyckeltal för er verksamhet
- Registrera nyckeltal för era företag/projekt
- Registrera nya finansieringar

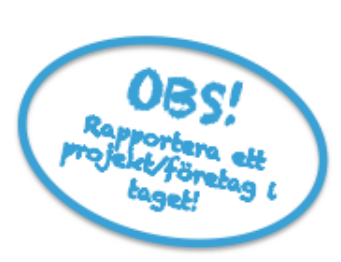

## Registrera nyckeltal för era företag/projekt

I fjärde steget rapporterar du information om sysselsatta, information om styrelseledamöter och ekonomisk information såsom omsättning, resultat, lön och exportandel under perioden.

Registreringen är uppdelad i tre olika delar: Sysselsatta, Styrelse och Ekonomi

## Rapportera ett projekt/företag i taget

För varje projekt/företag använder man knappen <Rapportera> för att starta inmatningen. Knappen rapportera försvinner och knapparna <Spara> och <Avbryt> visas istället. Du kan mata in bara en del av värdena och trycka på Spara, så finns värdena kvar nästa gång du fortsätter med rapportering. **När du har registrerat klart alla uppgifter för projektet/företaget behöver du ändra status från Ej klar till Klar.** 

## Validering av inmatade värden

När man trycker <Spara> och sätter status till Klar så valideras de värden som har matats in. Om något värde är felaktigt visas denna kolumn med en annan färg.

För att se vad som är fel, visas en tool tip med en förklarande text då man håller muspekaren på det felaktiga fältet t.ex.

För projekt är endast fälten för sysselsatta obligatoriska. Resterande fält kan lämnas tomma.

För bolag måste alla fält anges vid helårsrapporteringen.

Genom att klicka på förstoringsglaset bredvid ett projekt eller företag så får du upp företagskortet i ett nytt fönster där uppgifter om företaget visas. När man är klar stänger man företagskortet och kan fortsätta rapporteringen.

Det finns även en funktion för att exportera rapporteringen till Excel.

Den är användbar om flera personer är inblandade i att samla in information om projekten och företagen.

| Registrera                                | a nyckeltal;                                | företag/proj     | ekt <sub>swedish i</sub> | NCUBATORS<br>CE PARKS |                |                            |  |
|-------------------------------------------|---------------------------------------------|------------------|--------------------------|-----------------------|----------------|----------------------------|--|
| Registre<br>• Sysse<br>• Styre<br>• Ekone | <b>ringen är up</b><br>Isatta<br>Ise<br>omi | pdelad i tre o   | lika delar               | r                     |                |                            |  |
| Sysselsatta                               |                                             |                  |                          | Styrelse              |                |                            |  |
| Antal män                                 | Antal kvinnor                               | VD/Ansvarig, kön |                          | Antal män             | Antal kvinnor  | Styrelseordförande,<br>kön |  |
|                                           | Ekonomi<br>Omsättr                          | ing (tkr) Result | at (tkr) Lö              | inekostnader (ti      | kr) Exportande | 21 (%)                     |  |

| Registrera nyckeltal; företag                                                                                                    | g/projekt <sub>swedis</sub><br>& sci  | SH INCUI   | BATORS<br>ARKS                                     |                                                     |             |                                                  |                  |                                        |     |
|----------------------------------------------------------------------------------------------------|---------------------------------------|------------|----------------------------------------------------|-----------------------------------------------------|-------------|--------------------------------------------------|------------------|----------------------------------------|-----|
| Senerera tillfällig inloggning                                                                                                    | Start Rapportering                    | Företag    | (projekt Vilr verk                                 | samhet Analysera                                    | . 0.        |                                                  |                  |                                        |     |
| E-postadress *                                                                                                    | Rapportering                          |            |                                                    |                                                     |             |                                                  |                  |                                        |     |
| Närska den tillfälliga inloggningen stängas ner? *<br>2/18-03-31                                                                                                    | Registrera lämnade<br>företag/projekt | Rifo       | egistrera nya<br>retag/projekt<br>Ej klar          | Registrera nyckelta<br>för er verksamhet<br>Ej klar | C           | legistrera nyckel<br>rera företag/pro<br>1 av 11 | tal<br>jekt fin  | gistrera nya<br>ansieringar<br>Ej klar |     |
|                                                                                                    | Registrera nyckeltal f                | ör era fö  | retag/projekt                                      |                                                     |             |                                                  |                  |                                        |     |
| Avbryt Skicka                                                                                                    | Exportera til Excel                   |            |                                                    |                                                     | Sysselsette |                                                  |                  | Styrelse                               |     |
| Contraction         Contraction         Contraction <thcontraction< th=""> <thcontraction< th=""></thcontraction<></thcontraction<> | Företag/projekt                       |            |                                                    | Rapporteringsstatus                                 | Antal män   | Antal kvinnor                                    | VD/Ansvarig, kön | Antal mān                              | Ant |
|                                                                                                    | Q Företag 1                           | <b>ب</b>   | @ Rapportera                                       | Ej klar                                             |             |                                                  |                  |                                        |     |
| Project de                                                                                                    | Q, Företag 2                          | <b>ه</b> و | @ Rapportera                                       | Ej klar                                             |             |                                                  |                  |                                        |     |
| amalladress Lats                                                                                                    | Q Företag 3                           | <b>•</b> • | Rapportera                                         | Ej klar                                             |             |                                                  |                  |                                        |     |
|                                                                                                    | G Fóretag 5                           | 0          | <ul> <li>Rapportera</li> <li>Rapportera</li> </ul> | Klar                                                | 2           | ۰                                                | Man              |                                        |     |

För att registrera nyckeltal för de företag och projekt som finns i inkubatorn, kan antingen den rapporteringsansvarige på inkubatorn göra det – eller så låter ni företagen/projektet själva fylla i sina uppgifter! OBS! Glöm inte att du som rapporteringsansvarig på inkubatorn har yttersta ansvar att alla efterfrågade uppgifter rapporteras in i tid.

Du kan ge företagen/projekten ett eget tillfälligt inlogg genom att maila varje företag en egen individuell länk in till rapporteringssystemet.

Du skapar en unik länk för varje företag/projekt genom att klicka på <Dela> - ikonen till höger om företagsnamnet. Då kommer rutan <Generera tillfällig inloggning> upp. Fyll i mailadress till den på företaget/projektet som ska rapportera in sina siffror. Du bestämmer själv vilket datum som den tillfälliga inloggningen stänger ner. Sen får inkubatorn hålla koll på hur många som rapporterat in.

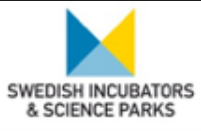

- Registrera lämnade företag/projekt (alumni/avbrutna)
- Registrera nya företag/projekt
- Registrera nyckeltal för er verksamhet
- Registrera nyckeltal för era företag/projekt
- Registrera nya finansieringar

### Registrera nyckeltal nya finansieringar

I femte steget rapporterar du information om finansiering som projekten och bolagen attraherat. När du är klar med all finansiering behöver du markera det i kryssrutan.

### Rapportering färdigställd!

När rapporteringen är färdigställd visas alla statusrutor med **grön färg**. Du är nu helt klar!

|     | Registrera fina                       | ansiering                        | SI                 | WEDISH INCUBAT                 | ORS<br>IS           |                                   |                                  |   |
|-----|---------------------------------------|----------------------------------|--------------------|--------------------------------|---------------------|-----------------------------------|----------------------------------|---|
| S   | Rapportering                          | Företag/projekt                  | Vår verksamhet     | Analysera 🔻                    | Ø 1                 |                                   |                                  |   |
| Raj | oportering                            |                                  |                    | 2019-02-28                     |                     |                                   | 2019-03-08                       |   |
| •   | Registrera lämnade<br>företag/projekt | Registrera nya<br>företag/projek | t Regist<br>för e  | rera nyckeltal<br>r verksamhet | Regist<br>för era t | rera nyckeital<br>företag/projekt | Registrera nya<br>finansieringar |   |
| Re  | Klar<br>egistrera nya finansi         | ieringar                         |                    | Ej klar                        |                     | 1 av 17                           | Ej klar ····*                    | • |
|     | ] Jag ar registrerat alla n           | ıya finansieringar för vå        | ra företag/projekt |                                |                     |                                   |                                  |   |

När du är klar med all finansiering behöver du markera det i kryssrutan.

| Uppföljning upphör |                                                | SWEDISH INCUBA<br>& SCIENCE PAI | ATORS<br>RKS                                    |          |   |
|--------------------|------------------------------------------------|---------------------------------|-------------------------------------------------|----------|---|
| Start Rapportering | óretag/projekt Inkubatorer                     | Finansiärer Använd              | lare Analysera 🛪 🛱 🛪                            |          |   |
| Översikt           | SISPs test projekt                             |                                 |                                                 |          |   |
| Kontaktuppgifter   | Inkubation                                     |                                 |                                                 |          | 1 |
| Inkubation         | Dalarna Science Park                           |                                 |                                                 |          |   |
| Verksamhet         | Typ av inkubation:<br>Tops in (Förinkubation): | Inkuberad<br>2019-01-08         | Relation:<br>Lämnade (Förinkubation):           | Pågående |   |
| Finansiering       |                                                |                                 | Lämnade:                                        |          |   |
| Hållbarhetsmål     | Togs in:                                       | 2019-01-08                      |                                                 |          |   |
| Händelselogg       | Idébărarens ursprung                           | Näringsliv                      | Är någon av idébärarna<br>kvinna?               | Ja       |   |
|                    |                                                |                                 | Är någon av idébärarna av<br>utländsk härkomst? | Vet ej   |   |
|                    | Affärsidé<br>SISPs test företag                |                                 |                                                 |          |   |
|                    | Företag i inkubationen                         |                                 |                                                 |          |   |
|                    | Företag                                        | Bolagsform                      | Status Uppföljnin                               | t upphör |   |
|                    | SISPs.test.projekt                             | Projekt                         | Aktiv                                           |          |   |

Uppmärksamma gärna kryssrutan för uppföljning upphör när man skapar ett till bolag inom samma projekt (ska finnas beskrivet i manualen). Det styr vilket bolag som kommer med i rapporteringsprojektet, och det har ibland missats av inkubatorerna.

## Redigera datum för uppföljning upphör

**Du ska också ange om uppföljning för det första företaget ska upphöra.** Om du anger att nyckeltalsuppföljning ska upphöra så kommer företaget inte att komma med i rapporteringar, utan inkubatorn kommer bara att rapportera för det nyskapade företaget. Detta är normalfallet. Vanligtvis så drivs verksamheten som fanns i det första företaget (t ex en enskild firma) vidare inom det nystartade företaget (t ex ett aktiebolag). Som datum sätter du det datum då det nybildade företaget skapades. Om du lämnar fältet tomt så kommer bägge företagen dyka upp i rapporteringarna.

Om du vill redigera datumet för uppföljning upphör så gör du det i projekt/företagskortet i fliken Översikt. Tryck på pennan för att kunna redigera fälten. Ett uppföljning upphör-datum sätts automatiskt för alla projekt/företag som blir alumni eller avbrutna. Uppföljning upphör-datum kan också sättas om en affärsidé utvecklas inom olika bolagsformer, t ex först inom en enskild firma, och sen inom ett aktiebolag. Då registreras ett uppföljning upphör-datum på den enskilda firman i samband med att du skapar aktiebolaget. Det innebär att den enskilda firman inte längre kommer med i rapporteringsprojekt. Om du har missat att registrera detta datum kan du sätta det i efterhand genom att redigera uppföljning upphör-datum på det sätt som beskrivs ovan.

## Nyheter i InkRapp

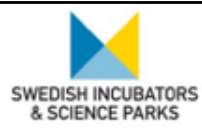

#### InkRapp är under utveckling!

- Endast en rapportering per år
- Plockat bort rapportering av utländsk härkomst
- Nya finansieringsalternativ inkl alternativ för <söker investering>
- Förenklade industrialternativ för företag/projekt
- Förenklade alternativ för idéernas ursprung
- Agenda 2030s hållbarhetsmål

### Trubbel i systemet?

Vi har testkört nya InkRapp under en begränsad tid. Upptäcker du en bugg, ta gärna en skärmdump och hör av dig till oss via mikaela.hellberg@sisp.se så hjälps vi åt att förbättra systemet!

#### Uppdatering av InkRapp

Som några av er redan vet så pågår just nu ett uppdateringsarbete med InkRapp. Uppdateringarna utgår ifrån förslag på förbättringar och förenklingar av nuvarande system som en frivillig grupp av inkubatorledare och affärscoacher utifrån sitt användarperspektiv identifierat. Förslagen diskuterades i Nationella inkubatorprogrammets styrgrupp och de förslag som godkändes där håller just nu på att implementeras. Det är inga drastiska förändringar, ni kommer känna igen er! Här nedan gås igenom de större

förändringarna ni kommer stöta på i InkRapp i rapporteringen för verksamhetsåret 2018.

1. Först, som ni kanske märkte i höstas, så går vi från två årliga rapporteringar till en. Årets enda rapportering kommer framåt ske i början av året, och vara en s.k. helårsrapportering, dvs rapportering sker på hela föregående års verksamhet.

Precis som vanligt går det att lägga in nya projekt/ bolag etc under hela året.

2. Vi har tagit bort samtliga uppgifter om utländsk härkomst, och detta kommer inte längre att behöva rapporteras eller fyllas i.

3. Vi har förenklat branschalternativen för projekt och företag. Från 20 svarsalternativ till 7 (möjlighet att kryssa flera alternativ):

Även inkubatorer kommer inom kort ha möjlighet att kryssa i samma alternativ för beskrivning av den egna verksamhetens primära fokusområden.

4. Vi har förenklat svarsalternativen för idéägares ursprung från 18 till 6.

5. Vi har lagt till de 17 hållbarhetsmålen från Agenda 2030 – bidrar bolagen till något eller några av de 17 hållbarhetsmålen:

Det kommer tillkomma några fler mindre förändringar under våren.

| Nyhet - Finans                 | iering swedish incubators<br>& science parks                                                                        |
|--------------------------------|----------------------------------------------------------------------------------------------------|
| Start Rapportering<br>Översikt | Konsegningest         Inkultatorer         Finansiärer         Analysera *         Q *           SISEs test projekt |
| Kontaktuppgifter               | Finansiering                                                                                                    |
| Inkubation<br>Verksamhet       | Finansiering         Finansiering tidslinje                                                                         |
| Finansiering                   | Registrera finansiering                                                                                             |
| Hällbarhetsmål                 | Datum     Salar investing       Finansieringstyp     Bibliopsystery       -vi8j     0       -vi8j     0             |
|                                | Offentligt ägarkapital Privat ägarkapital Stid från Energimyndigheten Avbryt Registrera finansiering                |
|                                | Företaget har inte erhållt några finansieringar.                                                                    |

| Nya industrialternativ                                                                                                    | SWEDISH INCUBATORS<br>& SCIENCE PARKS                                                  |                          |
|----------------------------------------------------------------------------------------------------|----------------------------------------------------------------------------------------|--------------------------|
| Start Reportering For<br>Registrera nytt företag/pr<br>Ny i inkubastart?                                                                                                    | rogisrojakt Inkubatorer Finansärer Andridare Andrigaes • O •<br>rojekt<br>Biskubatien  | - r. 3<br>Företagjynjakt |
| 3. Företag/projekt<br>Vil du registere ett företag eller ett p<br>Företag Projekt<br>Namme *<br>SISPs text<br>SISPs text                                                                                 | rrgekt?                                                                                | •                        |
| Mijo & Energi<br>Mijo & Energi<br>Life Science (e Allisa, trotech, př.<br>argy oficin jouri di Biorri)<br>industriel technik (material, nan<br>Uppleveterindustri (puteri, outi<br>Mjuhara / ICT<br>Orng | urnsa, mediach)<br>1. produktion, nymá, sakanher)<br>boor, spel, musik, underhálising) |                          |
| Kurkvadsstorange<br>R08<br>B0C<br>Offentlig verksamhet                                                                                                    |                                                                                        |                          |

Flera industrival möjligt

| Idéernas | ursprung                                                                                                    | SWEDISH INCUBATORS<br>& SCIENCE PARKS                                                                                    |                                                                                                    |   |
|----------|----------------------------------------------------------------------------------------------------|----------------------------------------------------------------------------------------------------|----------------------------------------------------------------------------------------------------|---|
|          | Idéflöde / Deal flow - Varifrån kommer idé<br>Nedan efterfrågas en sammanställning över ant<br>planerat möte för bedömning av potentiel afförsid | ierna?<br>alet idéer som inkubatorn (eller person som verkar på u<br>é tillsommons med idébårare/medgrundare.            | uppdrag av inkubatorn) har haft minst en timmes                                                                                                    | Ð |
|          | Antal idéer med minst en kvinna i kärnteamet<br>Med kärnteam menas det team som från grunden eller i<br>tidigt skede arbetar med affärsidén.     |                                                                                                    |                                                                                                    |   |
|          | Universitet/forskning<br>Idéer med ursprung i forskning/universitet, tex från<br>forskare, personal och studenter                                | Forskningsinstitut<br>Idéer med ursprung i forskningsinstitut, tex från forskare                                         | Näringsliv<br>Idéer från näringslivet, tex från personer som kommer<br>från anställning i näringsliv, har drivit bolag eller driver<br>andra bolag (entreprenörer) |   |
|          | Innovatör<br>Idéer med ursprung från enskild idéägare utan relevant<br>koppling till näringsliv eller organisation<br>0                          | Offentlig sektor<br>Idéer med ursprung i offentlig sektor, tex från anställda på<br>sjukhus, kommunala bolag el dyl<br>0 | Annat                                                                                                    |   |
|          |                                                                                                    |                                                                                                    |                                                                                                    |   |

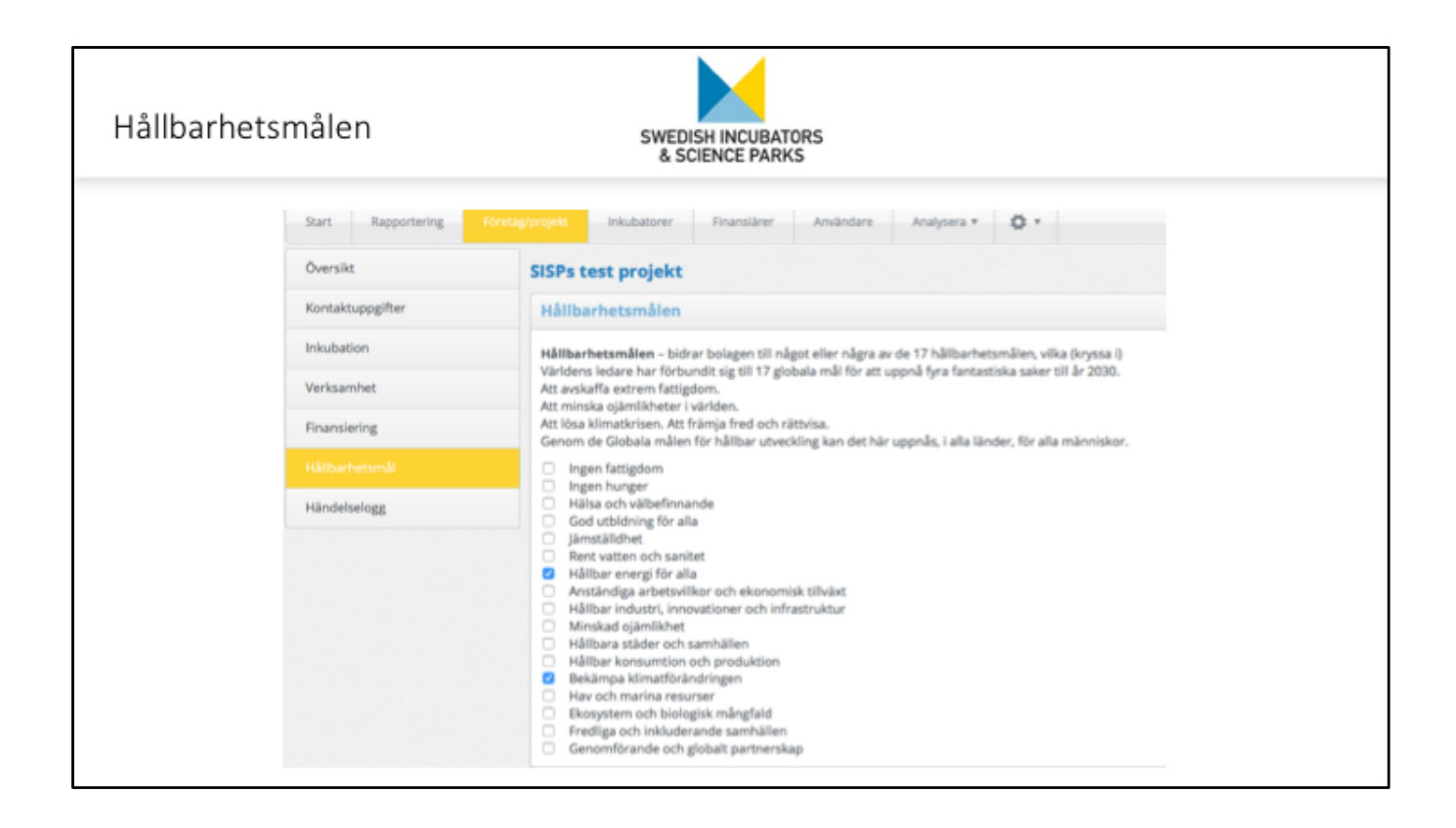

Enskild firma till AB

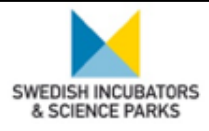

- Välj om det är en helt ny affärsidé som antas till inkubatorn (Ja/Nej)
- (Val Nej) Hämta företag som inkubatorn redan arbetar med
- (Val Nej) Registrera information om företaget

#### Steg 1 – Välj om det är en helt ny affärsidé som antas till inkubatorn

För att skapa ett nytt projekt eller företag klickar du fliken Företag/projekt, och sedan på knappen Registrera nytt företag/projekt i inkubation.

Du kommer då till en guide. Med hjälp av stegen i guiden kommer du att mata in information om affärsidén, dess idébärare, och om projektet/företaget. Först ska du välja om det är en helt ny affärsidé som tas in inkubatorn. Vad valen betyder beskrivs nedan.

Ja – Klicka på Ja om det är en helt ny affärsidé som tas in i inkubatorn.

Nej – Klicka på Nej om inkubatorn redan tidigare har arbetat med affärsidén. T ex kanske affärsidén togs in i inkubatorn i form av en enskild firma, och nu har det startats ett aktiebolag. Då klickar du på Nej för att hämta den enskilda firman som inkubatorn redan arbetar med, och sedan skapa ett nytt aktiebolag. Detta gör att den enskilda firman och aktiebolaget kopplas ihop i systemet, och det går att se att det är samma affärsidé som har utvecklats inom två olika företag.

Om det däremot är så att inkubatorn arbetar med ett <u>projekt</u>, och det nu har bildats ett företag, så ska du istället <u>omvandla projektet till ett företag</u>. Det gör du med en knapp i verktygsfältet på projekt/företagskortet. Mer information finns i avsnittet "Omvandla projekt till företag".

#### Steg 2 (Val Nej) - Hämta företag som inkubatorn redan arbetar med

Om du i första steget klickat Nej kommer du till bilden nedan. Du ska då markera vilket företag som inkubatorn arbetar med sedan tidigare. Sök upp det genom att skrolla i listan, eller genom att skriva namnet i sökrutan. Klicka sedan på raden med företagsnamnet, så att raden blir markerad. Det kommer då att stå "Valt Företag: *Företagsnamnet*" längst nere till höger. Klicka på knappen <Företag/Projekt>.

#### Steg 3 (Val Nej) - Registrera information om företaget

Du har nu hämtat det företag som inkubatorn arbetar med sedan tidigare. Du ska därefter registrera information om det nybildade företaget. Genom att du följer dessa steg kommer det i systemet gå att se att dessa två företag hänger ihop, dvs att det är samma affärsidé som utvecklats inom två olika företag.

Genom drop-downlisten väljer du vilken bolagsform företaget du registrerar har, se bild nedan.

Organisationsnummer är obligatoriskt, förutom för enskild firma där systemet automatiskt sätter organisationsnumret till 000000-0000, eftersom vi inte lagrar personnummer i systemet.

Du ska också ange om uppföljning för det första företaget ska upphöra. Om du anger att nyckeltalsuppföljning

ska upphöra så kommer företaget inte att komma med i rapporteringar, utan inkubatorn kommer bara att rapportera för det nyskapade företaget. Detta är normalfallet. Vanligtvis så drivs verksamheten som fanns i det första företaget (t ex en enskild firma) vidare inom det nystartade företaget (t ex ett aktiebolag). Som datum sätter du det datum då det nybildade företaget skapades. Om du lämnar fältet tomt så kommer bägge företagen dyka upp i rapporteringar.

Om en eller flera personer som arbetar i det företa företaget väljer att starta ett nytt projekt eller företag utifrån en <u>ny affärsidé</u>, så ska en <u>helt ny inkubation</u> registreras (dvs du ska trycka på Ja i den allra första guiden).

# Admin-behörighet

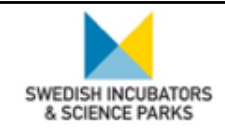

- Alumni sammanslaget/uppköpt
- Dubbelregistrering

Har företaget köpts upp eller slagits samman med ett annat företag? Registrera då först företaget som alumni. Meddela sedan support/admin vilket bolag som blivit uppköpt eller slagits samman, av vem, samt datum för händelsen. Vi ändrar då företagets status till uppköpt eller sammanslaget, och skriver en kommentar. Notera att en försäljning av inkubatorns ev. egna innehav i bolag inte räknas som uppköpt.

**Om företaget du ska registrera redan finns i systemet** får du felmeddelande när du fyller i organisationsnumret. Det beror på att någon annan inkubator också har registrerat företaget. Kontakta då administratör/support på mikaela.hellberg@sisp.se

| Dokument                                                                                                    | it swedish incubators<br>& science parks |                                                           |                            |  |
|----------------------------------------------------------------------------------------------------|------------------------------------------|-----------------------------------------------------------|----------------------------|--|
| Image: Constraint of the second second se | Start Rapportering Företag/projekt       | Vär verksamhet Analysera                                  |                            |  |
| Logga ut                                                                                                    | Q Sök dokument                           |                                                           |                            |  |
|                                                                                                    | Namn                                     | Beskrivning                                               | Kategori                   |  |
| 2                                                                                                    | Användarinstruktion admin                | Manual för administratörer                                | Lathundar och definitioner |  |
| <b>1</b>                                                                                                    | Användarinstruktion Inkubator            | Användarinstruktion Inkubator i en version från Almi Anal | Lathundar och definitioner |  |
|                                                                                                    | BIG Repport halver 2013                  | BIG Rapport halvår 2013                                   | Rapporter                  |  |
| _                                                                                                    | BIG Rapport halvdr 2014                  | BIG Rapport halvår 2014                                   | Rapporter                  |  |
| 3                                                                                                    | BIG Rapport helår 2012                   | BIG Rapport helår 2012                                    | Rapporter                  |  |
| Ligg till nytt dokument                                                                                                    | e'si BIG Rapport helår 2013              | BIG Rapport helår 2013                                    | Rapporter                  |  |
| Relativeng *<br>Kangpa *<br>- vili) - *<br>Vili fi                                                                                                    |                                          |                                                           |                            |  |

1. Under toppfliken för inställningar finns uppladdade dokument som är synliga för alla. De kan innehålla information om rapporteringar eller annan relevant info såsom uppdaterade lathundar etc.

2. För att öppna och se ett dokument, klicka på nedladdningsikonen till vänster om dokumentet .

3. För att lägga till ett dokument, klicka på knappen <Lägg till nytt dokument> samt välj dokument

Här ligger även en längre manual som täcker hela användningsområdet för InkRapp. Denna har några år på nacken och kommer uppdateras när samtliga pågående systemförbättringar och uppdateringar är klara. Den är dock fortfarande mycket användbar så kika gärna här först, så hittar du kanske svar på dina funderingar! Annars är du självklart välkommen att höra av dig till oss med din fråga.

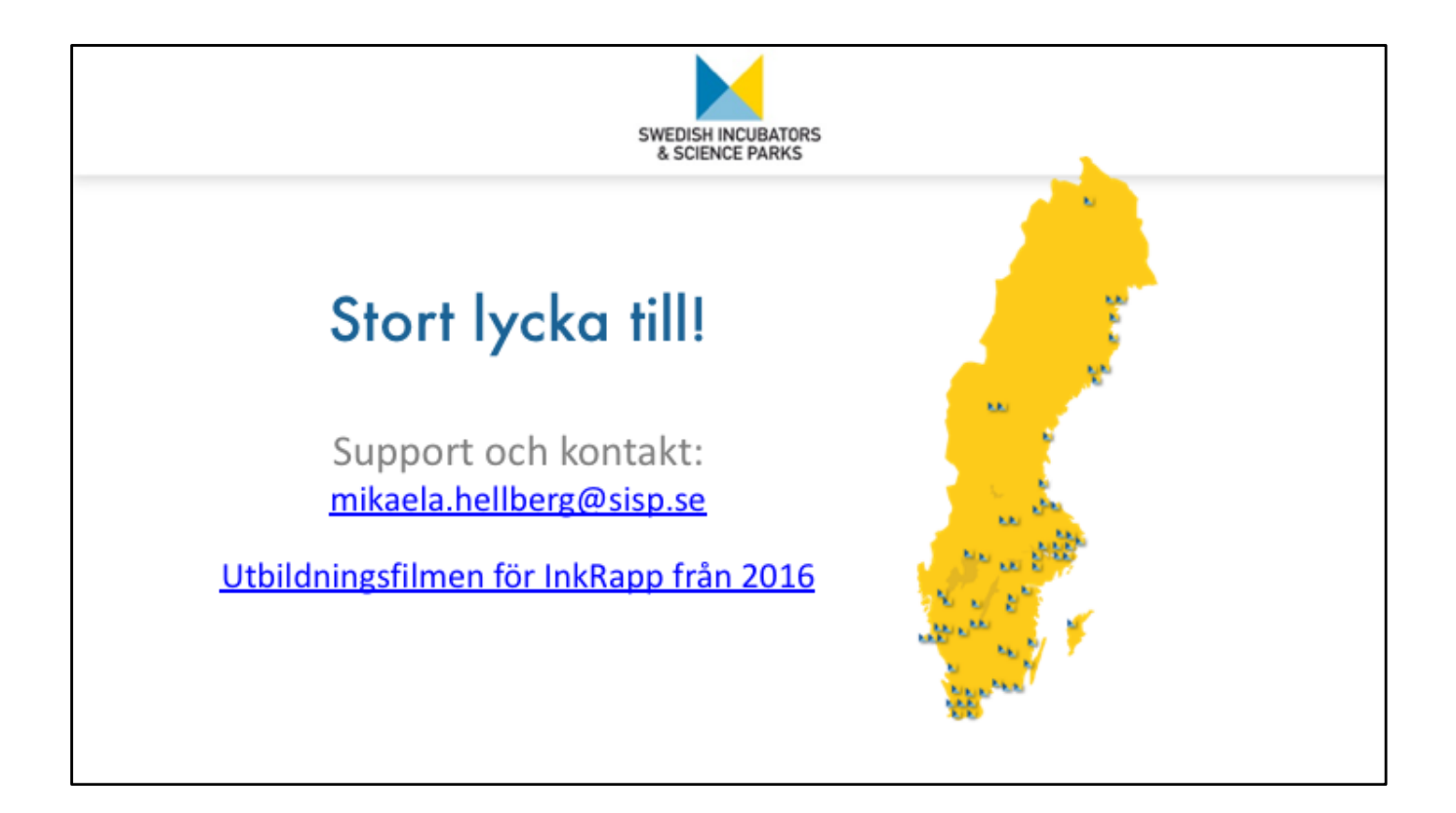

https://www.youtube.com/watch?v=uxp0aHm7Q54 Utbildningsfilen för InkRapp från 2016.

## Support

SISP har som bekant tagit över administrationen av InkRapp.

Tveka inte att höra av er om ni har frågor eller behöver någon hjälp. Vi är själv nya i systemet, men förhoppningsvis kan vi tillsammans reda ut det som är oklart. Kontakta oss på <u>mikaela.hellberg@sisp.se</u> så hjälps vi åt!